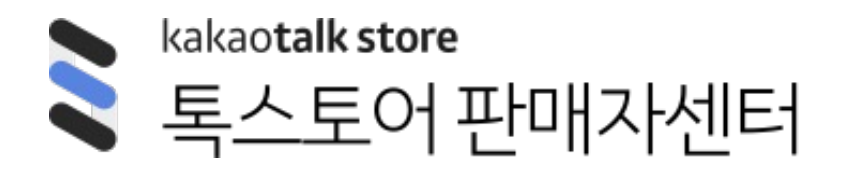

스토어보드 발행 및 관리

# 스토어보드 발행 및 관리

# 1. 스토어보드 발행

- 1) 스토어보드 유형선택 (바로가기>)
- 2) 스토어보드 꾸미기 (바로가기>)
- 3) 스토어보드 노출 타겟 및 전시기간 설정 (바로가기>)
- 4) 스토어보드 심사 <u>(바로가기>)</u>

# 2. 스토어보드 관리

스토어보드란?

스토어의 상품/기획전을 활용하거나 직접 촬영한 사진, 동영상을 활용하여 **톡채널 친구들**에게 스토어 소식을 전해보세요 발행한 스토어보드는 쇼핑탭/톡딜 서비스/스토어홈 등에 전시됩니다

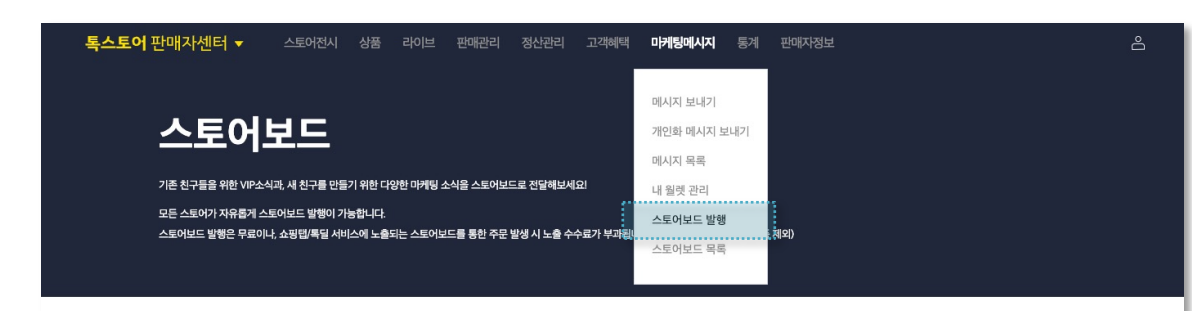

#### 스토어보드 유형을 선택해 주세요.

내 스토어 상태 : 스토어보드 노출 가능 스토어 상태 확인 ▼ 스토어보드 매뉴얼 받기 🛓

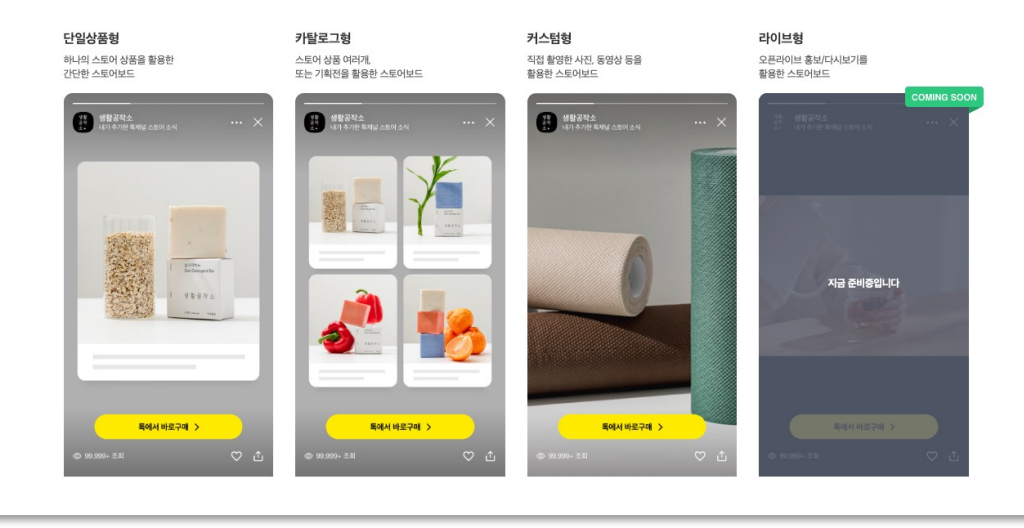

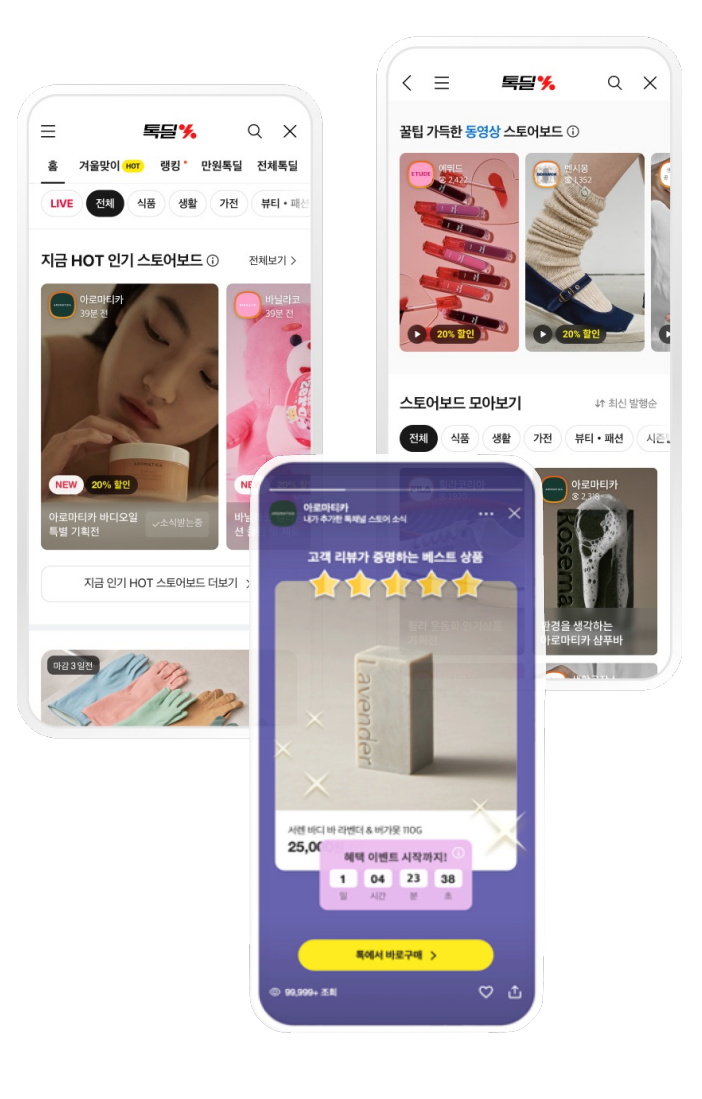

- 등록된 스토어보드는 모두 심사를 거쳐야 하며, 스토어보드를 구성하는 모든 요소(연동된 상품, 이미지, 동영상, 텍스트 등)가 내부 심사가이드에 적합한지 확인합니다.
- 심사 신청 후 승인까지는 영업일 기준 최대 3일 정도 소요될 수 있습니다.
- 심사완료 된 스토어보드는 전시시작일 이전 까지만 수정 가능하며, 수정한 스토어보드는 재심사 후 노출이 가능합니다.

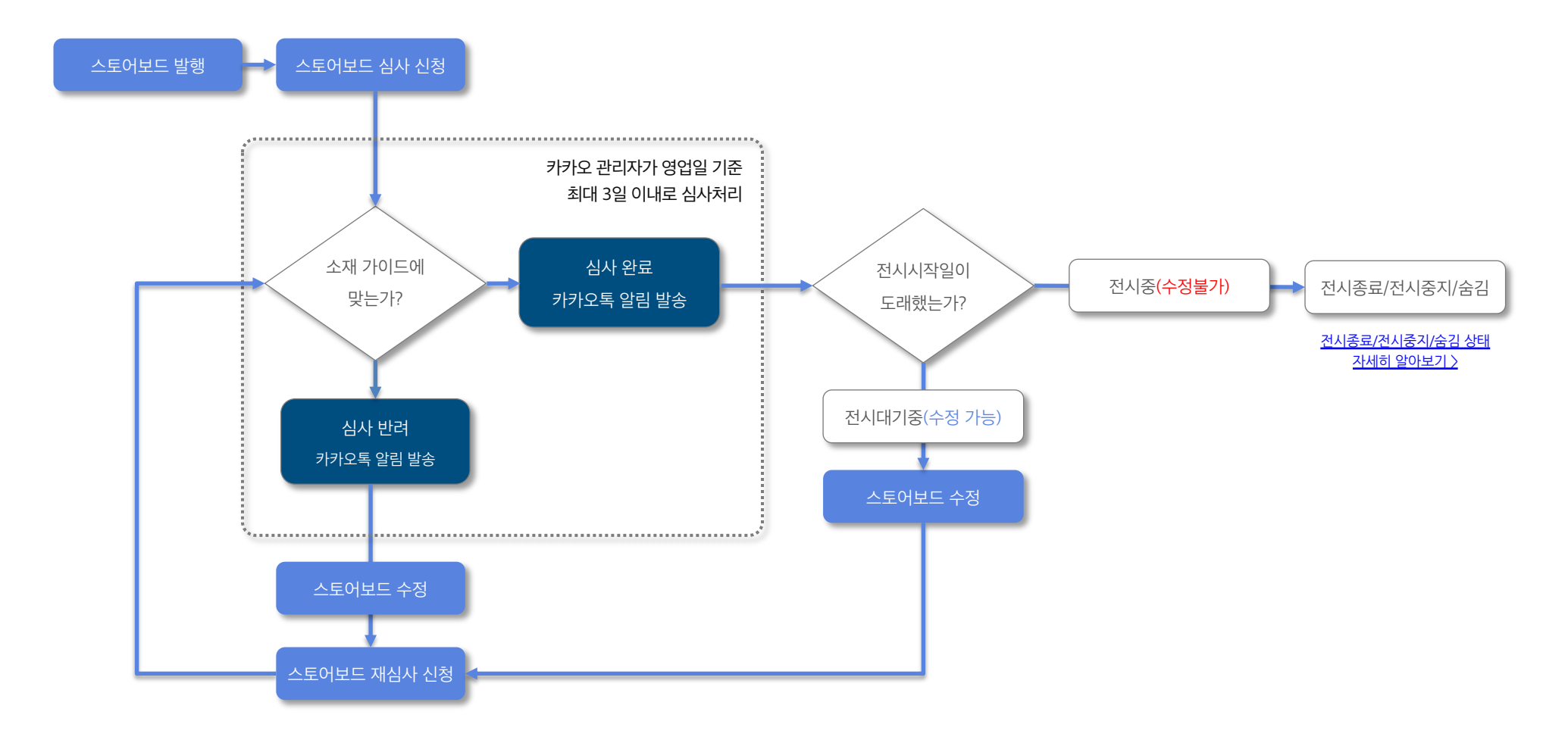

스토어보드는 [톡스토어 판매자센터 > 마케팅메시지 > 스토어보드 발행] 메뉴에서 발행할 수 있습니다.

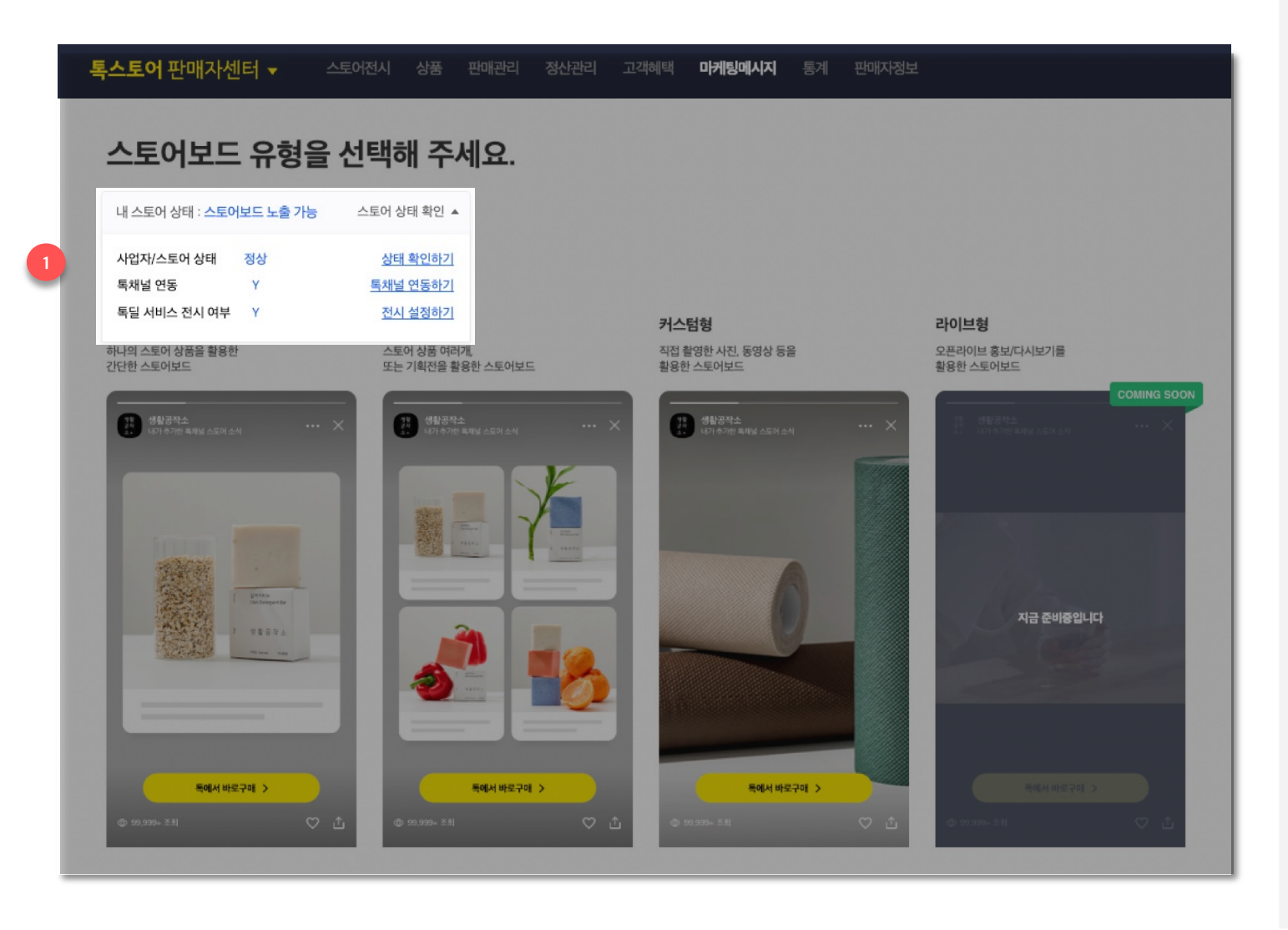

내 스토어 상태 영역에서 스토어보드 노출 가능 여부를 확인할 수 있습니다.

#### 톡스토어 상태 확인

 내 스토어의 페널티 상태가 정상인 경우만 발행 가능합니다.

#### 2. 독채널 연동 여부 확인

카카오톡 채널과 연동된 스토어만 발행
 가능합니다. 카카오톡 채널 연동은 스토어
 기본정보 > 연동관리 > '카카오톡 채널 연동'
 영역에서 설정 가능합니다.

#### 3. 톡딜 서비스 전시 여부 확인

- 스토어보드 발행 시 톡딜 서비스 전시지면에
   노출될 수 있기 때문에, 스토어의 톡딜 서비스
   전시여부가 '전시함'으로 설정된 스토어만 발행
   가능합니다.
- 록딜 서비스 전시 여부는 스토어 기본정보 >
   연동관리 > '록딜 서비스/쇼핑탭 전시' 영역에서 설정 가능합니다.

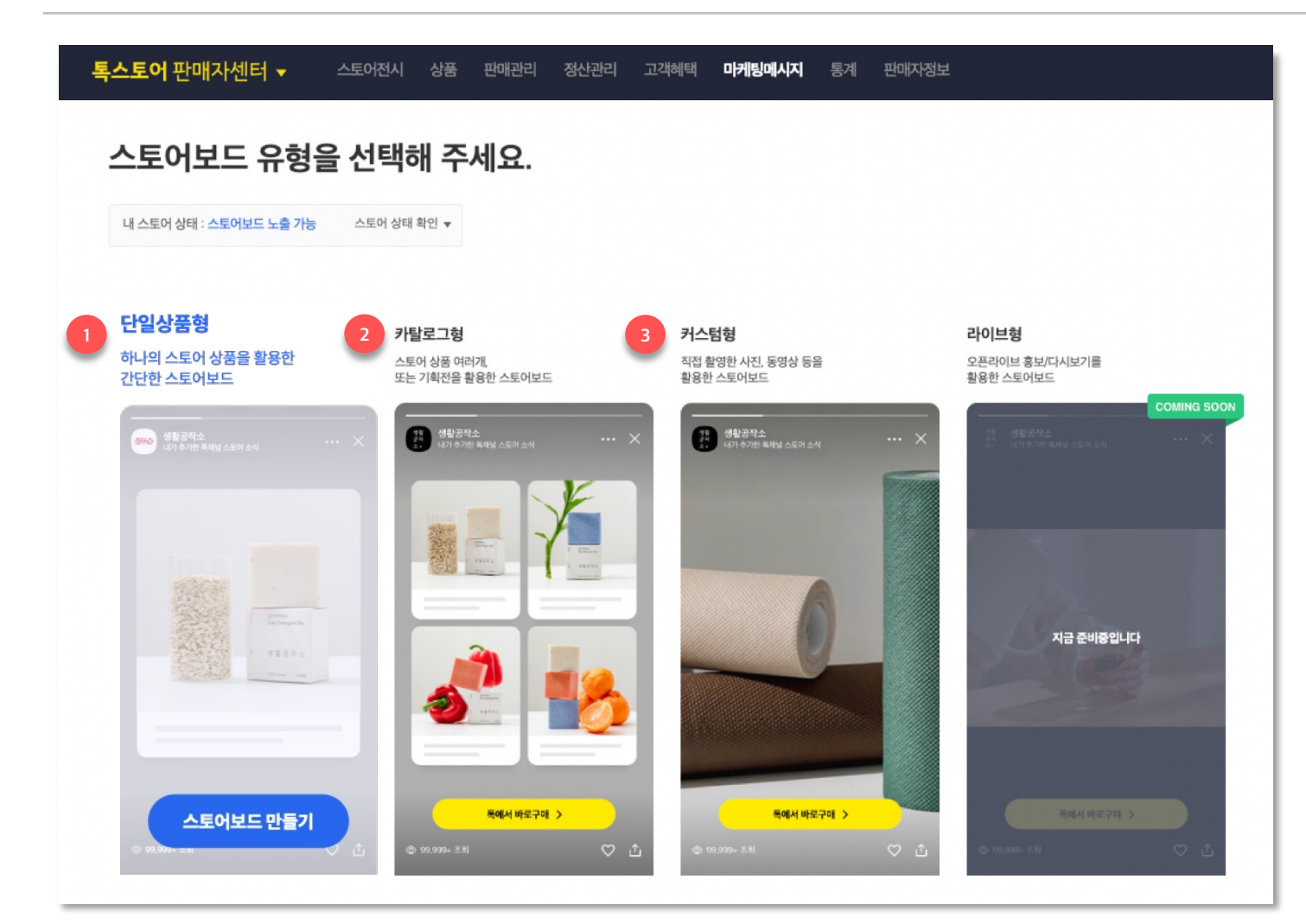

### **스토어보드 발행 1단계** 사용자에게 보여주고 싶은 유형을 선택합니다.

### 1. 단일상품형

- 스토어에 등록된 상품 1개를 강조하고
   싶을 때 사용합니다.
- 선택하고 싶은 유형에 마우스를 올리면
   '스토어보드 만들기' 버튼이 노출되며 클릭하면 꾸미기 화면으로 이동됩니다.

### 2. 카탈로그형

 스토어에 등록된 상품을 2개 또는 4개 강조해서 보여줄 수 있으며, 스토어에 미리 등록해둔 기획전에 포함된 상품을 불러올 수 있습니다.

### 3. 커스텀형

 직접 촬영한 사진이나 동영상, 편집한 이미지 파일 등을 활용하여 보여줄 수 있습니다.

- 라이브형은 오픈 준비중입니다.

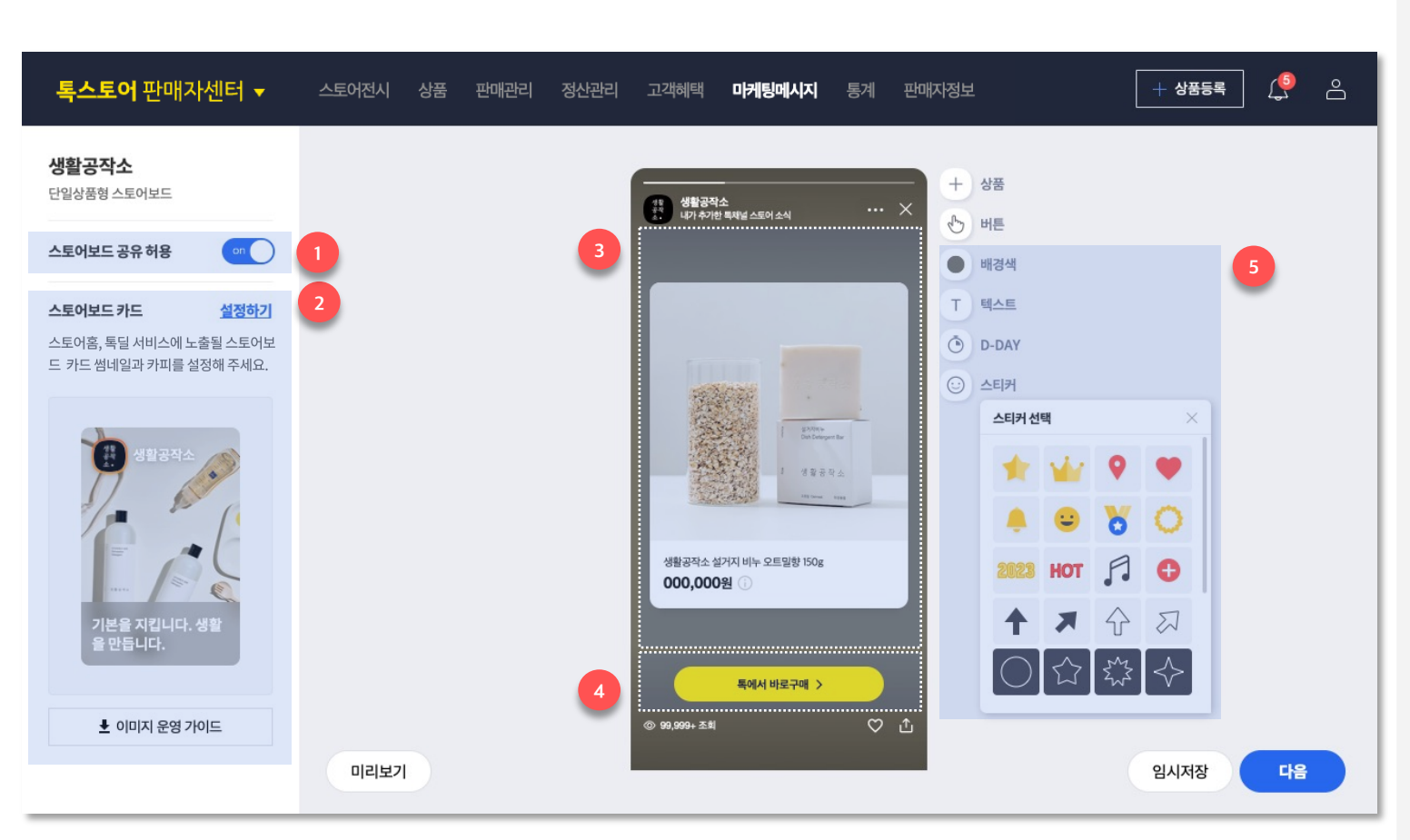

- 1. 스토어보드 공유 허용
- 스토어보드를 다른 친구에게 공유할 수
   있는 버튼을 On/Off 할 수 있습니다.
- 2. 스토어보드 카드 설정
- 톡딜 서비스/스토어홈에 노출될 썸네일과
   카피를 설정할 수 있습니다.
- <u>설정 방법 자세히 보기 ></u>
- 상품/콘텐츠 설정 영역
- 선택한 스토어보드 유형에 따라
   스토어에서 판매중인 상품이나, 직접
   제작한 이미지/동영상 콘텐츠를 설정할 수
   있는 영역입니다.
- 설정 방법 자세히 보기 >
- 4. 액션버튼 설정 영역
- 스토어 내의 쿠폰받기, 상품, 기획전이나
   스토어 홈으로 링크를 설정할 수 있습니다.
- <u>설정 방법 자세히 보기 ></u>
- 5. 스토어보드 꾸미기 요소
- 스토어보드의 전체 배경색 및 텍스트, D DAY 타이머, 스티커 등을 설정할 수
   있습니다.
- 설정 방법 자세히 보기 >

# **스토어보드 꾸미기** 스토어보드 카드 설정

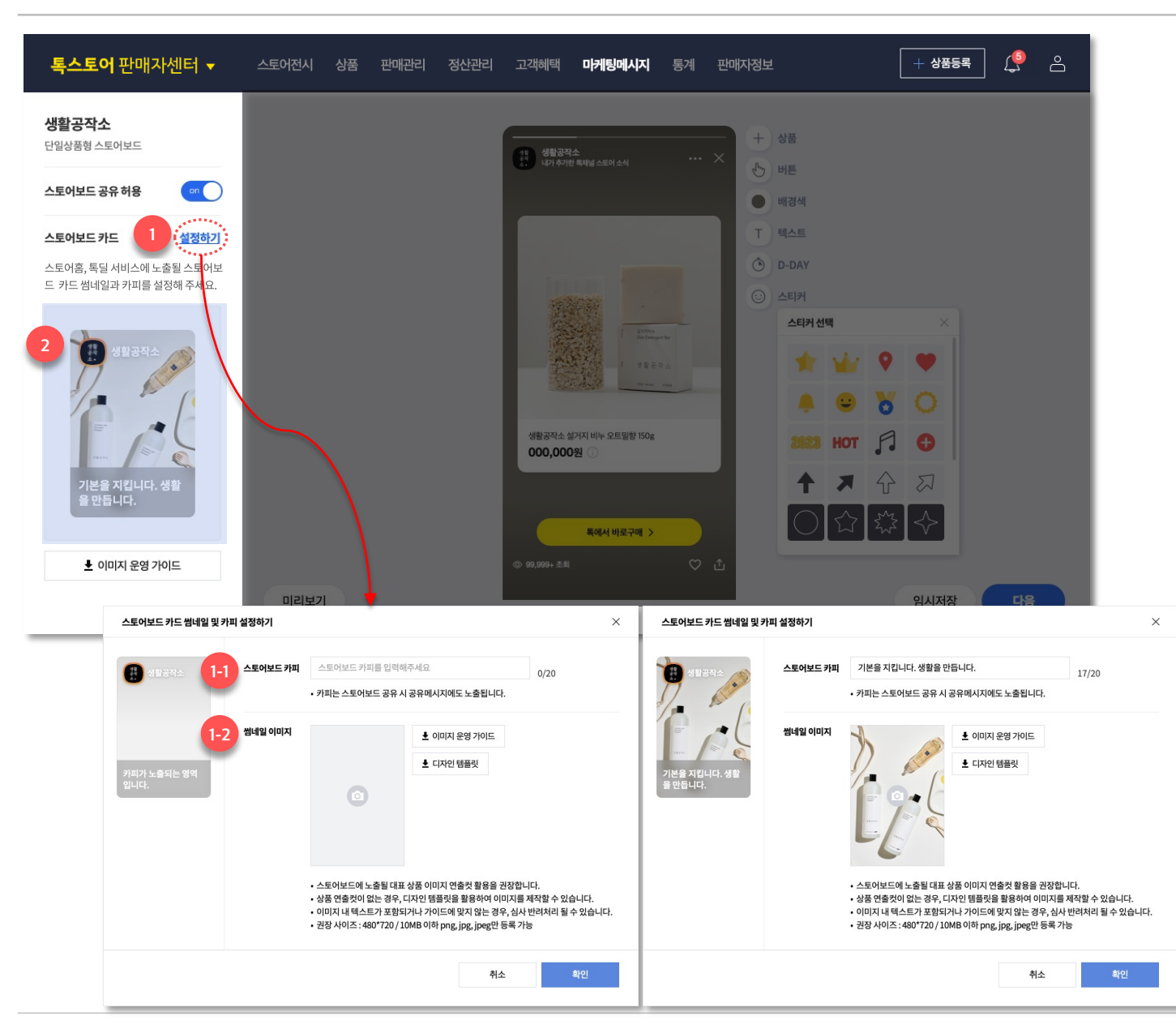

**스토어보드 발행 2단계** 사용자에게 보여줄 상품과 콘텐츠를 설정합니다.

#### 1. 스토어보드 카드

- 독딜 서비스/스토어홈에 노출될
   스토어보드 썸네일과 카피를 설정할 수
   있습니다.
- 스토어보드 카드 설정은 필수입니다.
- 1-1. 스토어보드 카피: 카드와 함께 노출할
   카피를 최대 20자까지 입력합니다.
   스토어보드 카피는 카카오톡 공유 시,
   공유메시지에도 노출됩니다.
- 1-2. 썸네일 이미지 : 스토어보드에서 설정한 상품의 이미지 연출컷이나, 디자인 템플릿에 맞춰서 제작한 썸네일 이미지를 업로드합니다.
- [주의] 이미지 내에 텍스트가 포함되거나,
   저화질 이미지 사용 등 <u>이미지 운영</u>
   <u>가이드에 맞지 않는 썸네일 사용 시</u>
   스토어보드 심사 반려처리 될 수 있습니다.

#### 2. 스토어보드 카드 미리보기

설정한 스토어보드 카드가 어떻게
 노출될지 미리 확인할 수 있습니다. 단,
 전시영역에 따라서 다른 형태로 노출될 수
 있습니다.

### 스토어보드 발행 및 관리

# **스토어보드 꾸미기** 스토어보드 상품/콘텐츠 설정 > 단일상품형

| ·관리 정산· | 산관리 고객혜택 마케팅메시지 통계 판매자정보 🛛 🕂 상품등록 🌔 🛆                                                                                                    | 상품 설정 후                              |
|---------|----------------------------------------------------------------------------------------------------|--------------------------------------|
|         | 변환편철         ····×         +         성품         1           ···· ×         ···· ×         ···· ×         ···· ×         ···· ×           ···· ×         ···· ×         ···· ×         ···· ×         ···· ×           ···· ×         ···· ×         ···· ×         ···· ×         ···· ×           ···· ×         ···· ×         ···· ×         ···· ×         ···· ×           ···· >         ···· ×         ···· ×         ···· ×         ···· × | ···· X                               |
|         | T 単本트<br>④ D-DAY<br>⑤ △日刊                                                                                                    | Participante<br>Bachegen for         |
|         | 상품을 실정해주세요                                                                                                    | 생활공작소 설가지 비누 오트일향 150g<br>000,000원 ① |
|         | 옥에서 박물구액 >                                                                                                    | 특에서 바문구매 ><br>ⓒ 99,999+조희 ♡ ੯        |
|         | 2-1         상품 이미지 비율 ①         11         3.4           - 스토어보드는 상품의 특질 서비스 천시여부와 상관없이 쇼핑됩/목될 서비스에 노출됩니다.                                                                                                    |                                      |
|         | 식계 이미지 상품명 상품번호 판매가 할인타입 최종할인가 판매상태 전시상태 <sup>특</sup> 될 세비스 미성년자<br>전시여부 구매가능                                                                                                    |                                      |
|         | 상품 1개를 입력해주세요.                                                                                                    |                                      |
|         | 신규등록 취소 저장                                                                                                    |                                      |
|         |                                                                                                    |                                      |

#### 단일상품형 스토어보드

#### 1. 상품 설정

1-1

1-2

- 콘텐츠 영역을 선택하거나, 상품 버튼을 선택해서 스토어에서 판매중인 상품 1개를 설정할 수 있습니다.
- 스토어보드에는 판매상태가
   판매대기or판매중이며 전시상태가 전시함,
   미성년자 구매가능 상품만 설정
   가능합니다.
- 1-1. 상품이미지 : 상품등록 시 설정한
   대표이미지가 자동 노출됩니다.
- 1-2. 상품명 / 상품 가격: 스토어보드에 노출되는 상품명/상품 가격은 실시간 반영되며, 판매자센터에서는
   000,000원으로 노출되지만
   사용자에게는 스토어보드 전시 시점에 설정된 가격 및 상품 정보가 반영됩니다.
- 액션버튼을 톡채널 추가하고 가격 확인으로 선택 시 상품 가격 영역이 노출되지 않습니다.

### 2. 상품 1개 선택하기 팝업

- 2-1. 상품 이미지 비율 : 스토어보드에서 노출될 상품의 대표이미지 비율을 선택할 수 있습니다.
- 2-2. 상품 검색버튼을 통해 내 스토어에 설정된 상품을 검색하여 추가할 수 있습니다.

# **스토어보드 꾸미기** 스토어보드 상품/콘텐츠 설정 > 카탈로그형

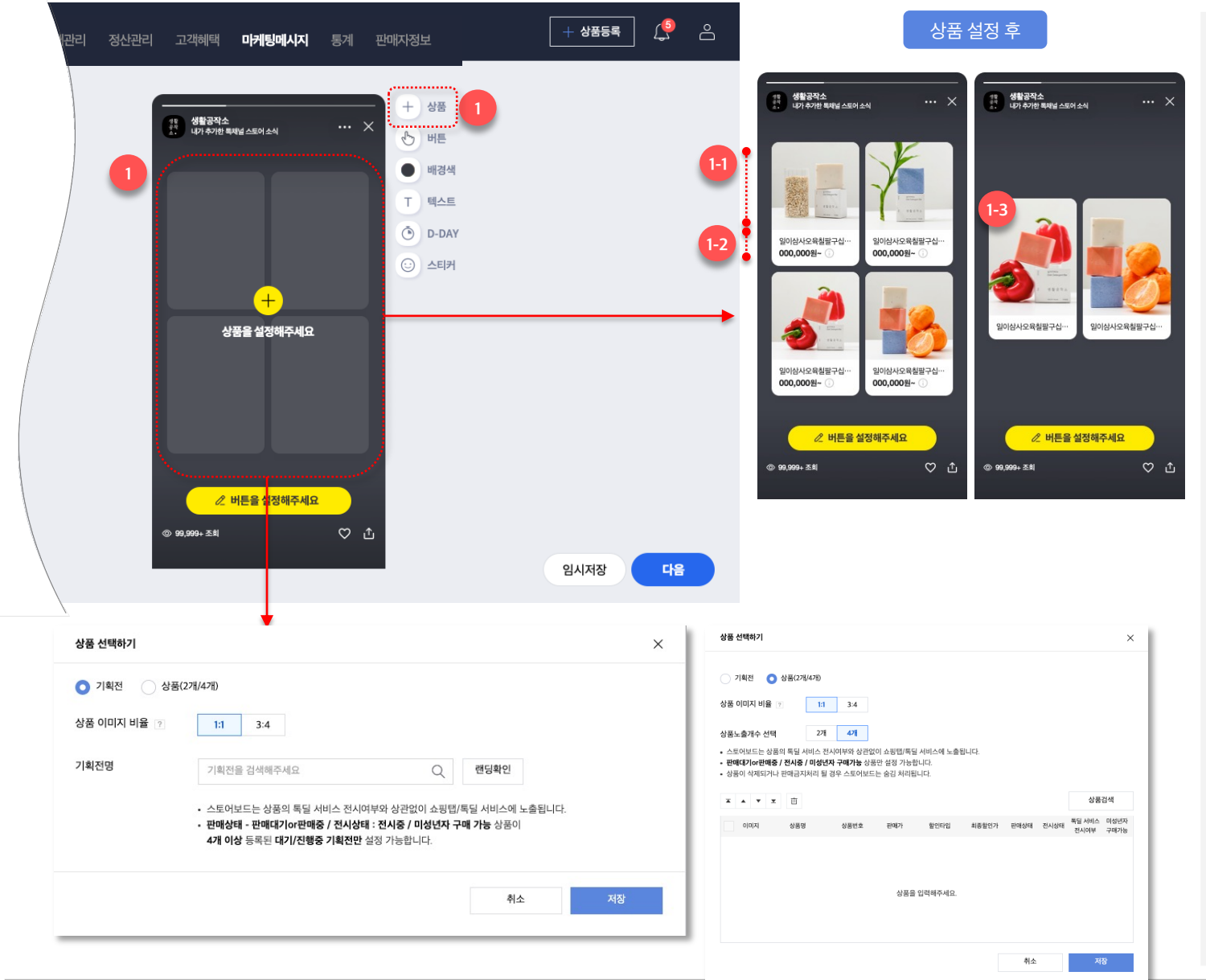

#### 카탈로그형 스토어보드

#### 1. 상품 설정

- 콘텐츠 영역을 선택하거나, 상품 버튼을 선택해서 스토어에서 판매중인 상품을
   2개/4개 설정하거나 설정한 기획전에서 상품을 불러올 수 있습니다.
- 스토어보드에는 판매상태가
   판매대기or판매중이며 전시상태가 전시함,
   미성년자 구매가능 상품만 설정
   가능합니다.
- 1-1. 상품이미지: 상품등록 시 설정한
   대표이미지가 자동 노출됩니다.
- 1-2. 상품명 / 상품 가격: 스토어보드에 노출되는 상품명/상품 가격은 실시간 반영되며, 판매자센터에서는 000,000원으로 노출되지만 사용자에게는 스토어보드 전시시점에 설정된 가격 및 상품 정보가 반영됩니다.
- 1-3. 상품 가격 미노출: 액션버튼을
   독채널 추가하고 가격 확인으로 선택 시 상품 가격 영역이 노출되지 않습니다.

# **스토어보드 꾸미기** 스토어보드 상품/콘텐츠 설정 > 커스텀형

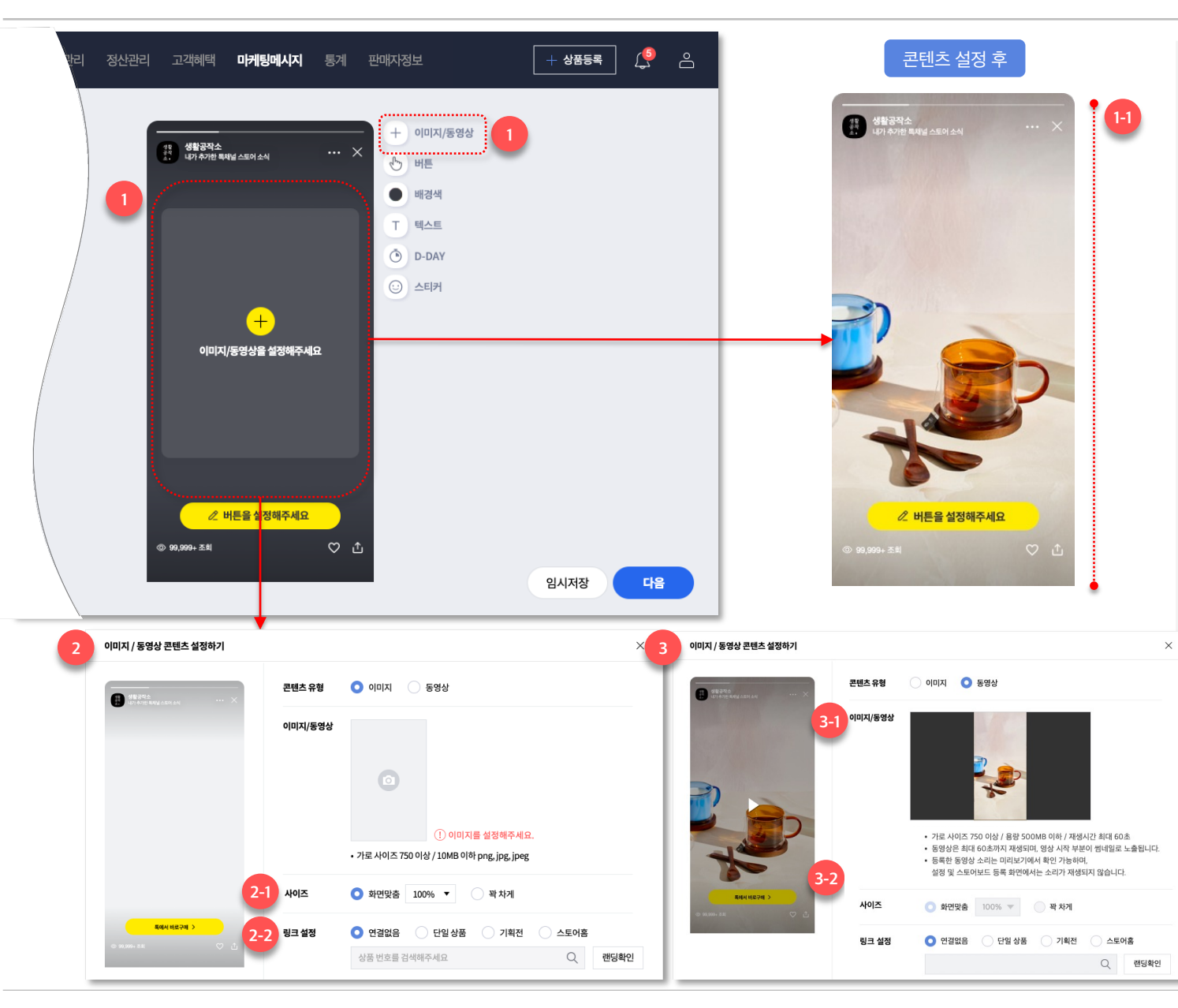

커스텀형 스토어보드

1. 콘텐츠 설정

- 콘텐츠 영역을 선택하거나, 이미지/동영상
   버튼을 선택해서 직접 제작한
   이미지/동영상을 설정할 수 있습니다.
- 2. 이미지 콘텐츠 설정하기 팝업
- 2-1. 이미지 사이즈는 화면에 맞춰 잘리지 않게 **화면맞춤**으로 설정하거나, 화면 비율에 맞게 상하좌우가 잘리는 **꽉차게**로 설정 가능합니다.
- 2-2. 콘텐츠 노출 영역에 스토어 홈/
   상품/기획전 링크를 설정할 수 있습니다.

### 3. 동영상 콘텐츠 설정하기 팝업

- 3-1. 동영상은 재생시간이 60초 이하인
   영상만 첨부 가능하며, 영상 시작 부분이
   썸네일로 노출됩니다. 설정화면에서는
   소리가 재생되지 않으며, 미리보기
   팝업에서
- 3-2. 동영상 노출 사이즈는 화면에 맞춰 잘리지 않게 **화면맞춤**으로 설정만 가능합니다.
- 3-2. 콘텐츠 노출 영역에 스토어 홈/
   상품/기획전 링크를 설정할 수 있습니다

[주의] 미풍양속을 해치거나 정치적/선정/폭력성 문제가 있는 경우, 이미지 퀄리티가 낮거나 상품과 관련 없는 콘텐츠는 스토어보드 심사 반려처리 될 수 있습니다.

### 스토어보드 발행 및 관리

# **스토어보드 꾸미기** 액션버튼 설정

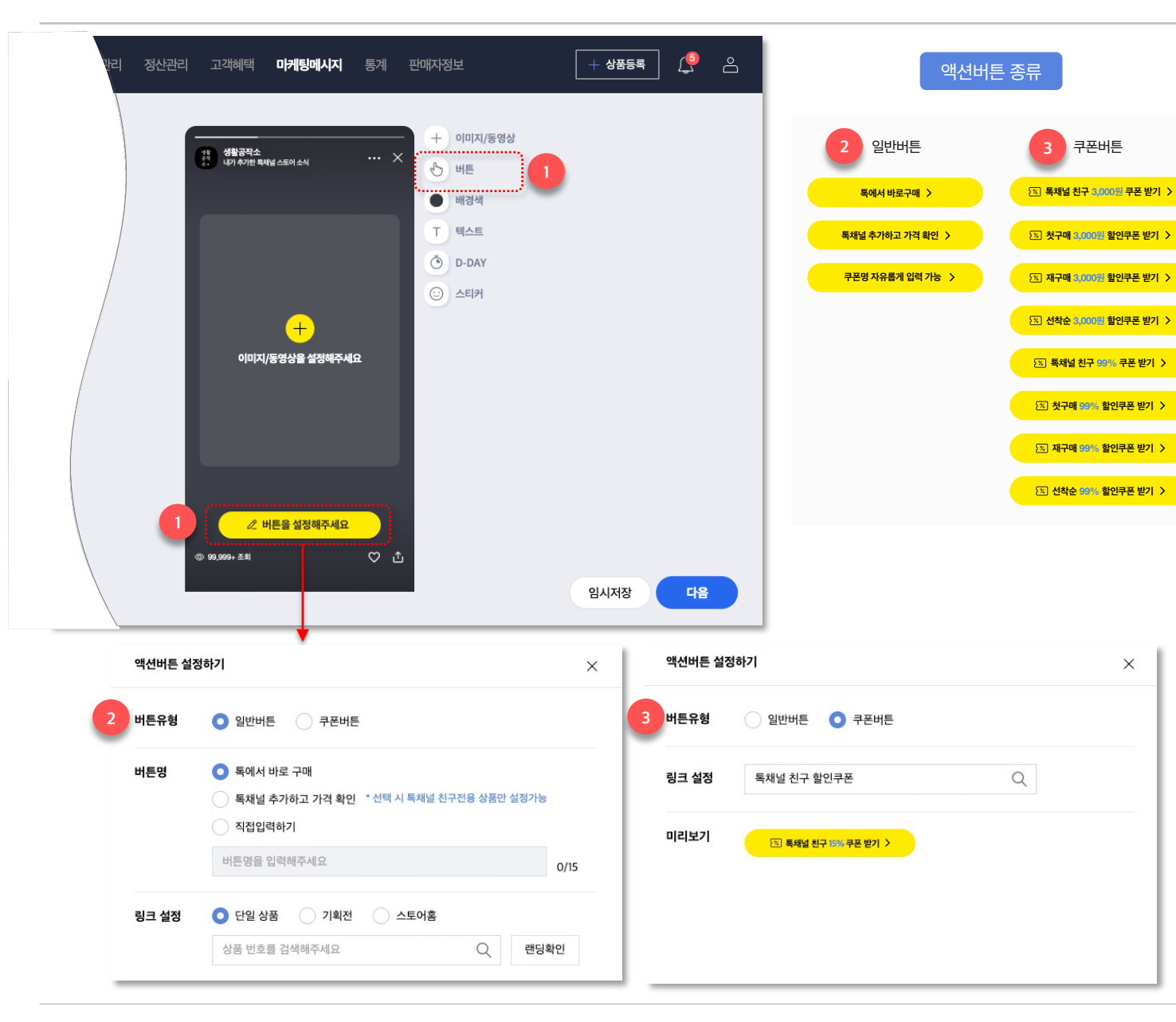

### 액션버튼 설정

### 1. 액션버튼 설정

- 미리보기 영역 내 버튼 영역을 선택하거나,
   버튼을 선택해서 이동링크를 설정할 수
   있습니다.
- 액션버튼은 일반버튼/쿠폰버튼이 있습니다.

### 2. 일반버튼

- 일반버튼 종류로는 톡에서 바로구매, 톡채널
   모객형, 쿠폰명 직접입력 3가지가 있습니다.
- 일반버튼/쿠폰명 직접입력은 스토어에 설정된
   상품상세/기획전이나 스토어 홈으로 링크를
   설정할 수 있습니다.
- Tip. 톡채널 추가하고 가격 확인 버튼은 <u>톡채널</u>
   친구 수를 늘리고 싶을 때 사용할 수 있는 버튼
   유형으로, 톡채널 친구전용 상품만 설정
   가능합니다.

## 3. 쿠폰버튼

- 쿠폰버튼에는 미리 설정한 쿠폰을 연결할 수 있으며, 설정한 쿠폰 종류와 할인율/할인금액이 버튼에 노출됩니다.
- 쿠폰은 판매자센터 > 고객혜택 > 쿠폰 발행
   메뉴에서 발행할 수 있으며, 스토어보드에는
   발행대기/발행중 쿠폰만 설정 가능합니다.

-> 다음 페이지에서 계속

1. 일반버튼 / 톡채널 바로구매 > 상품으로 링크 설정 2. 일반버튼 / 톡채널 추가하고 가격 확인 3. 쿠폰버튼 < ≕Q 생활공작소 25 생활공작소 내가 추가한 복채널 스토어 소식 ω× · 생활공작소 내가 추기한 북채널 스토어 소식 < ■Q 생활공작소 ω× < ≣Q 생활공작소 ω× ... × 생활공작소 내가 추가한 특채널 스토어 소생 ... × 생활 공작 소 • 생활 공작 소・ 생활 공작소 생활공작소 @+ 소식받기 홍 베스트 카테고리 기회전 
 생활
 생활공작소

 생활
 생활
 채널명 생활공작소 | 친구 95,007 다운로드 가능 쿠폰 5장 생활공작소 친구가 되면 비밀 가격을 확인하고 구매할 수 있어요. 500<sub>ଅ</sub>  $\underline{\downarrow}$ 채널 추가 시 광고와 이벤트 알림을 카카오톡으로 받아볼 독채널 친구 할인쿠폰 내가 찜한 스토어로 저장 ★★★★ 리뷰 3건 [톡채널 친구 전용] 생활공작소 설거지 비누 10원이상 구매시 할인 생활공작소 설거지 비누 150g 한라봉향 x 생활공작소 설거지 비누 오트밀향 150g 150g 한라봉향 x 2개입 (오트밀/파프리카) 적용대상 보기 3개입 (오트밀/파프리카) 생활공작소 설거지 비누 오트밀향 150g 000,000원 ④+채널추가··· 취소 14,800원 17.500원 500a  $\underline{\downarrow}$ ♡ 찜 10 ① 공유 독채널 친구 할인쿠폰 ♡ 찜 51 ⚠ 공유 10원이상 구매시 할인 특에서 바로구매 > 상세정보 리뷰 무의 상세정보 리뷰 3 문의 ※ 특채널 친구 500원 쿠폰 받기->---독채널 추가하고 가격 확인 > ---독채널 추가하고 가격 확인 > 적용대상 보기 ③ 99,999+ 조희 ♡ ₺ 🗭 독채널 친구 전용 상품 ♡ ⊥ ② 99,999+ 조희 구매하기 구매하기 쿠폰 한번에 받기

#### [액션버튼 설정 Tip]

스토어와 연동된 톡채널 친구 수를 늘리고 싶다면, 일반버튼의 **톡채널 추가하고 가격 확인** 버튼이나 쿠폰버튼에 **톡채널 친구 할인쿠폰**을 설정해서 **톡채널 친구 추가를 유도**해보세요!

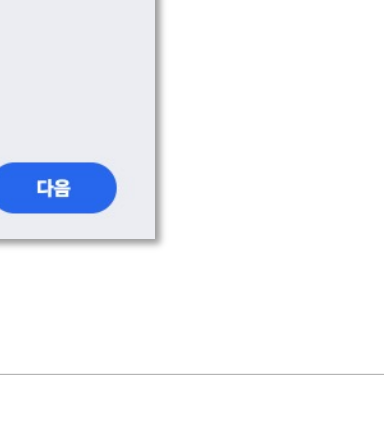

14

# **스토어보드 꾸미기** 스토어보드 꾸미기 요소

꾸미기 요소를 활용하여 설정한 상품/콘텐츠 위에 텍스트나 스티커 등을 추가할 수 있습니다. 텍스트, D-DAY, 스티커는 스토어명이 노출되거나 버튼이 노출되는 영역과 겹치지 않게 설정해야 사용자에게 잘리지 않고 노출됩니다.

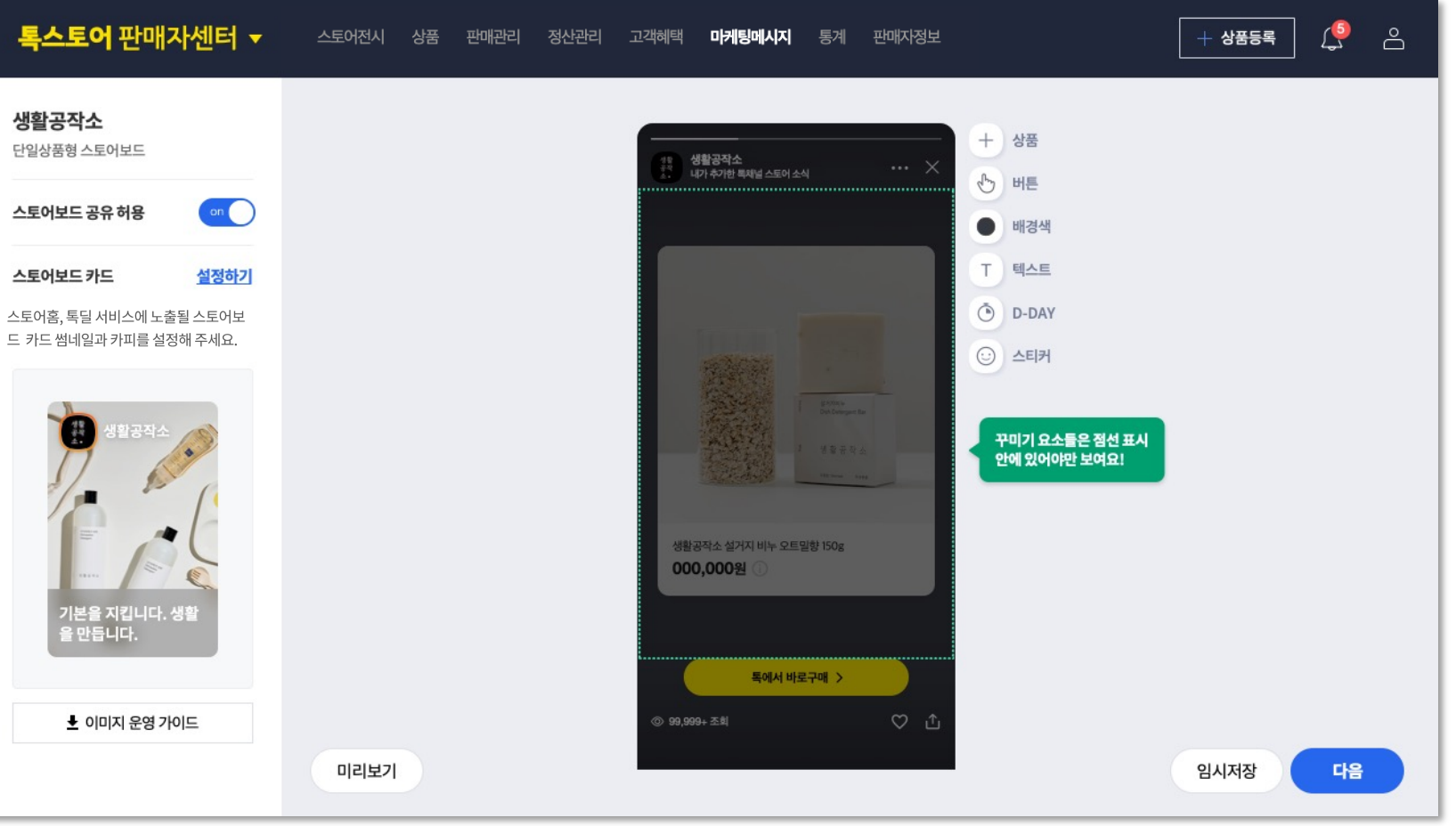

# **스토어보드 꾸미기** 스토어보드 꾸미기 요소 > 배경색 설정

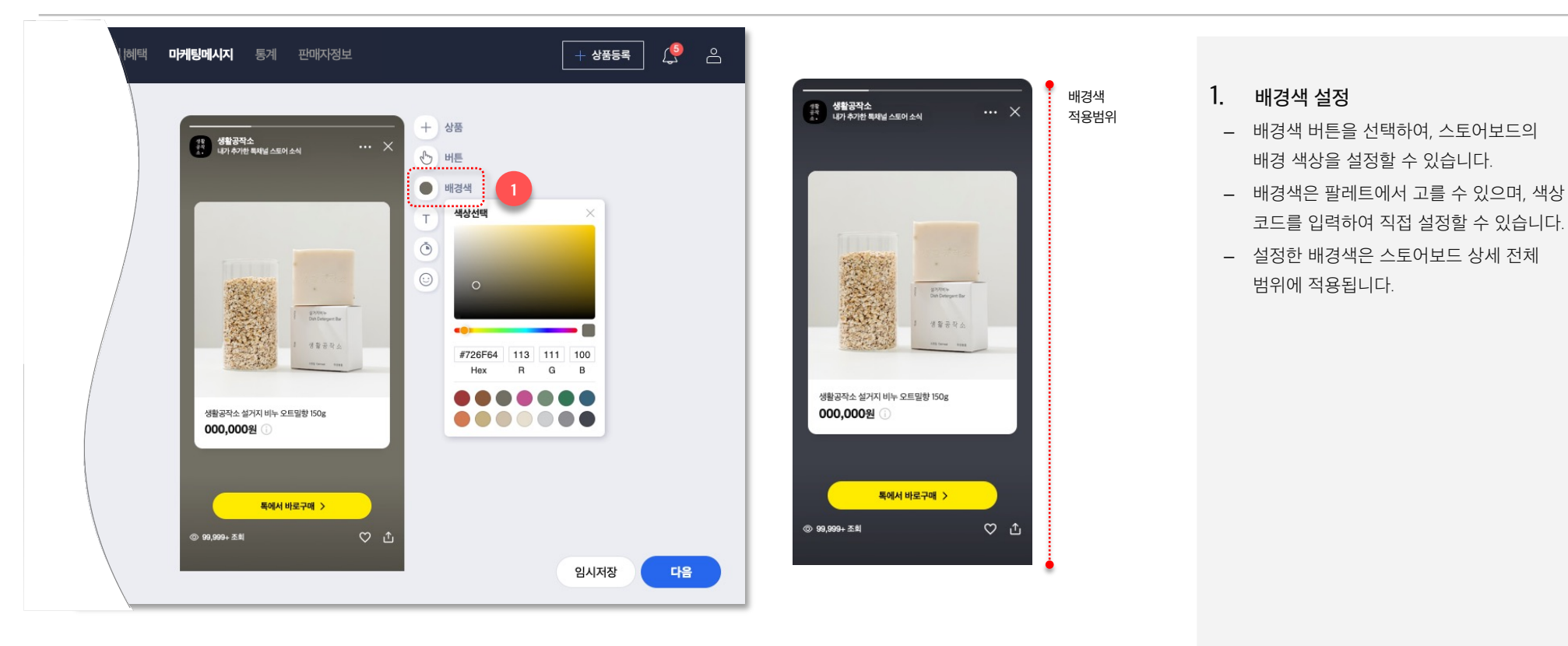

# **스토어보드 꾸미기** 스토어보드 꾸미기 요소 > 텍스트 설정

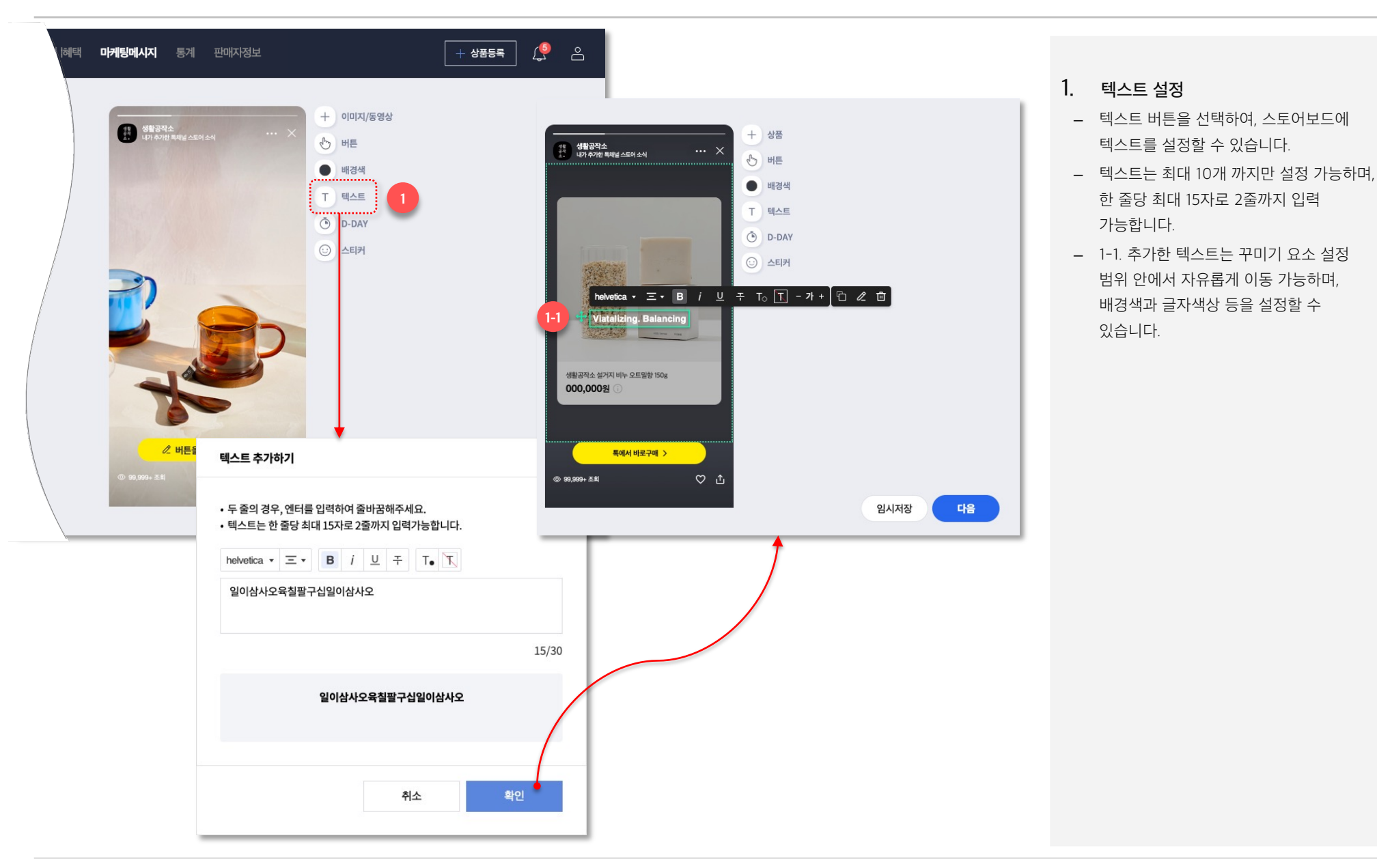

# 스토어보드 꾸미기 스토어보드 꾸미기 요소 > D-DAY 설정

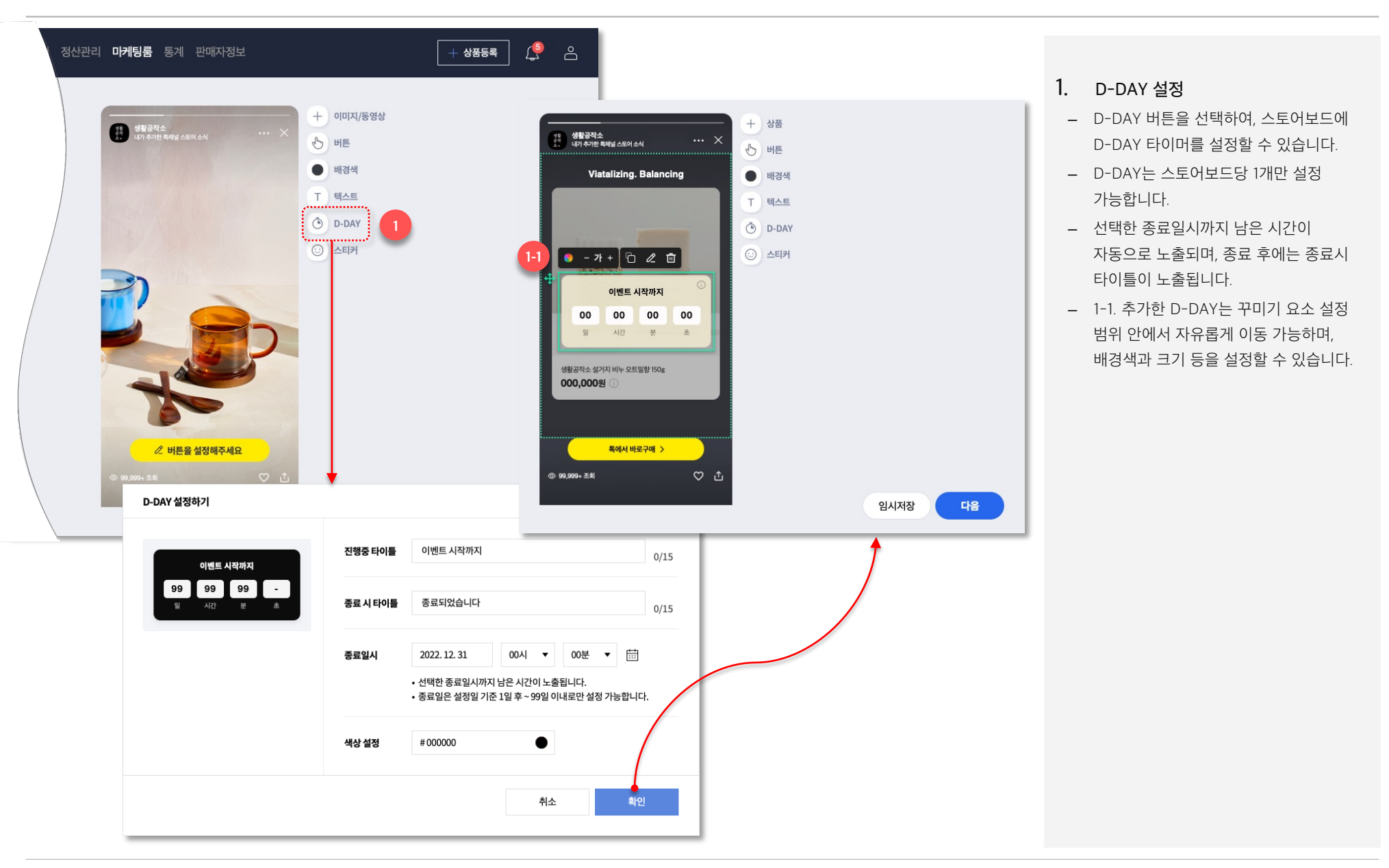

# **스토어보드 꾸미기** 스토어보드 꾸미기 요소 > 스티커 설정

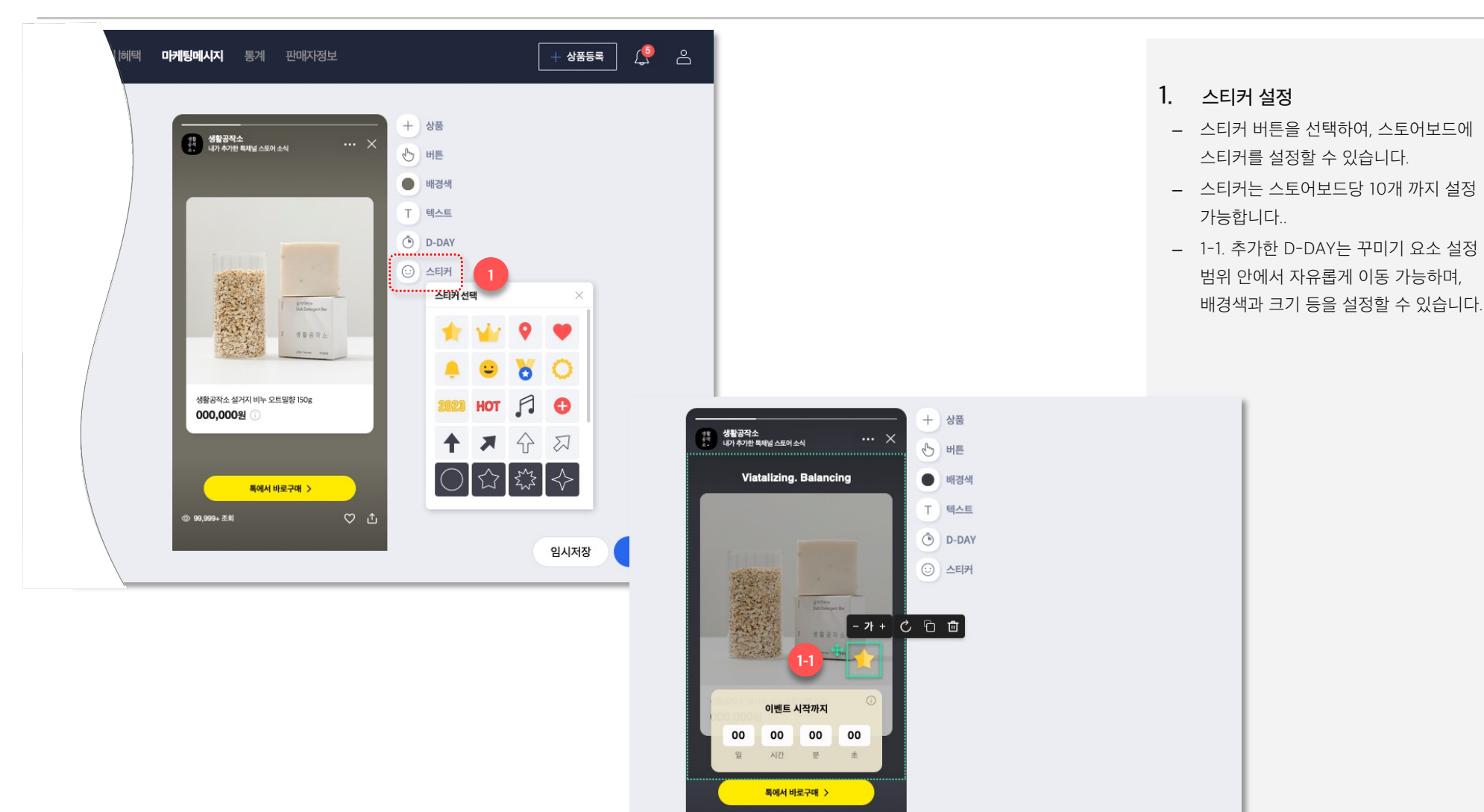

② 99,999+ 조회

♡ ⊥

임시저장

다음

# 스토어보드 노출 타겟 및 전시기간 설정

| <b>생활공작소</b><br>단일상품형스토어보드<br>미리보기                                  | <b>타겟 설정하</b><br>CBT 기간 중에<br>내 브랜드와 상 | <b>7]</b><br>는 스토어보드 발행 건당 비용은 없고, 주문 발생 시 노출추기<br>품을 좋아할만한 친구들을 타겟팅해보세요.                                                                                                    | 누수료가 부과됩니다.                                                                              |                            |  |  |
|---------------------------------------------------------------------|----------------------------------------|----------------------------------------------------------------------------------------------------|------------------------------------------------------------------------------------------|----------------------------|--|--|
| <b>스토어보드 카드</b><br>스토어홈, 특딜 서비스에 노출될 스토어보드<br>카드의 쎩네일과 카피를 설정해 주세요. | 1 타겟 유형                                | ○ 기존 친구 + 새로운 친구 ○ 기존 친구 ○ 기존 친구                                                                                                    |                                                                                          |                            |  |  |
| 생활공직소<br>가분을 지킵니다. 생활<br>을 만듭니다.                                    |                                        | 톡채널 기존 친구, 새로운 친구 모두를 대상으로<br><b>톡딜 서비스/쇼핑탭에 노출</b> 될 수 있습니다.<br>*노출추가수수료 부과                                                                                                    | 기존친구 이 오<br>99,999<br>남 35% 여 65%                                                        | 새로운 친구 🕑                   |  |  |
|                                                                     | 2 카테고리 *                               | 카테고리 선택       ▼         • 스토어보드가 노출될 카테고리를 선택해주세요. 같은 카테고리로 등록된 스토어보드를 본 사용자에게 추천될 수 있습니다.         • 적합하지 않은 카테고리 선택 시, 심사에서 반려 처리될 수 있습니다.                                           |                                                                                          |                            |  |  |
|                                                                     | 전시기간                                   | 2022. 10. 10 00:00       ▼       甘記       ~       2022. 10.         • 스토어보드는 심사 후 사용자에게 노출 가능하므로,       •       전시기간은 오늘 00시부터 설정 가능하며, 심사는 영         • 다양한 브랜드에게 노출 기회를 줄 수 있도록, 스토어 | . 10 00:00 ▼ 급<br>전시기간이라도 심사가 완료되지 않으<br>업업일 기준 최대 3일 소요될 수 있습니<br>보드 당 전시기간은 최대 120시간입니 | 으면 노출되지 않습니다.<br>다.<br>니다. |  |  |

#### 스토어보드 발행 3단계

스토어보드를 보여줄 대상자 및 전시기간을 설정합니다.

- 1. 타겟 유형 설정
- 스토어보드는 노출 타겟 유형을 설정하여,
   톡채널 기존 친구와 새로운 친구에게
   발행할 수 있습니다.
- 단, CBT 오픈 시에는 기존 친구+새로운
   친구대상으로 모두에게만 노출
   가능합니다.

### 2. 카테고리 설정

- 스토어보드가 추천될 카테고리를 설정할
   수 있습니다.
- 내 스토어의 톡채널 친구가 아닌 새로운 친구에게 추천될 때, 설정한 카테고리가 사용됩니다.
- 같은 카테고리로 등록된 스토어보드를 본
   사용자에게 내가 발행한 스토어보드가
   추천될 수 있습니다.
- Ex. 사용자가 [식품 > 쌀/과일/농축수산물]
   카테고리로 설정된 다른 스토어의 보드를
   보고 있는 경우, 내가 발행한 스토어보드의
   카테고리가 같다면 추천대상에 포함되어
   해당 스토어보드 뒤에 노출될 수 있습니다.
- [주의] 설정한 상품과 관련이 없는 등의
   적합하지 않은 카테고리 선택 시 심사
   반려처리 될 수 있습니다.

# 스토어보드 노출 타겟 및 전시기간 설정

| 미리보기                    | 카테고리 *  | 식품                                                                                                    |  |  |  |
|-------------------------|---------|----------------------------------------------------------------------------------------------------|--|--|--|
| -1-1-2-7                |         | <ul> <li>스토어보드 노출을 원하는 카테고리를 선택해주세요. 같은 카테고리로 등록된 스토어보드를 본 사용자에게 추천될 수 있습니다</li> <li>적합하지 않은 카테고리 선택 시, 심사에서 반려 처리될 수 있습니다.</li> </ul> |  |  |  |
| [어보드 카드                 |         |                                                                                                    |  |  |  |
| 법과 쇼핑하기에 노술됩니다.         | 전시기간    | 2024-12-10 164 🐨 📺 ~ 2024-12-13 244 🐨 📺                                                                                                |  |  |  |
| 4활공작소                   |         | • 스토어보드는 심사 후 사용자에게 노출 가능하므로, 전시시작 시간이라도 심사가 완료되지 않으면 노출되지 않습니다.                                                                       |  |  |  |
| 1 store                 | 3       | <ul> <li>전시기간은 오늘 현재 시간부터 설정 가능하며, 심사는 영업일 기준 최대 3일 소요될 수 있습니다.</li> <li>(심사 마감시간 : 영업일 기준 17시)</li> </ul>                             |  |  |  |
|                         |         | <ul> <li>다양한 스토어에게 노출 기회를 줄 수 있도록, 스토어보드 당 전시기간은 최대 80시간이며, 특딜 서비스/쇼핑탭 전시지면의</li> <li>노출 로직에 따라 지면별로 노출여부가 달라질 수 있습니다.</li> </ul>      |  |  |  |
|                         |         | • 스토어보드는 최대 3개까지 동시에 발행할 수 있으며, 일주일 최대 7개 / 월단위 최대 30개까지만 발행 가능합니다.                                                                    |  |  |  |
| 기본을 지킵니다. 생활<br>을 만듭니다. |         | <ul> <li>스토어보드는 동일 사업자 하위에 동일한 상품으로의 소재 발행은 주 1회만 가능하며, 동일 상품으로 7일 이내 재발행 시<br/>전시정책에 따라 심사반려/숨김처리 될 수 있습니다.</li> </ul>                |  |  |  |
|                         |         | • 2024년 7월 3일부터 스토어 등급에 따라 스토어보드 노출 지면이 달라집니다. <u>자세히보기</u>                                                                            |  |  |  |
|                         | 4 과금 안내 | 스토어보드 발행 건당 비용은 없으며, 스토어보드를 통해 상품이 판매될 경우 특딜 서비스/쇼핑탭 노출수수료가 부과됩니다.                                                                     |  |  |  |
|                         |         | • 스토어보드는 심사 완료 후 특딜 서비스, 쇼핑탭, 스토어 홈에 노출됩니다.                                                                                            |  |  |  |
|                         |         | <ul> <li>록딜 서비스/쇼핑탭 노출영역에서는 전시기간 동안에만 노출되며, 전시기간 동안 전시영역을 통해 상품이 판매될 경우</li> <li>노출수수료가 부과됩니다.</li> </ul>                              |  |  |  |
|                         |         | • 톡딜 할인 적용/라이브 상품은 스토어보드 노출수수료가 부과되지 않습니다.                                                                                             |  |  |  |
|                         |         | <ul> <li>특딜 MY &gt; 찜한 스토어보드, 스토어 홈 &gt; 스토어보드 영역에는 전시기간 종료 이후에도 스토어보드가 노출되며,<br/>해당 영역을 통해 상품이 판매될 경우 상품 기본 수수료만 부과됩니다.</li> </ul>    |  |  |  |
|                         |         |                                                                                                    |  |  |  |

## 3. 전시기간 설정

- 스토어보드는 시간 단위로 전시기간을 설정할 수 있으며, 스토어보드 당 최대 전시기간은 80시간입니다.
- 스토어보드는 심사 후 사용자에게 노출
   가능하므로, 전시시작일을 오늘로
   설정했더라도 심사가 완료된 시점부터
   노출됩니다.
- [참고] 스토어 홈에서는 전시기간이
   종료된 스토어보드도 노출되며, 노출 추가
   수수료는 별도 부과되지 않습니다.

### 4. 과금 안내

스토어보드 발행 건당 비용은 없으며,
 쇼핑탭/톡딜 서비스 노출영역을 통해
 스토어보드를 통해 상품이 판매될 경우
 노출 추가 수수료가 부과됩니다.

# **스토어보드 심사** 심사신청

| <b>톡스토어</b> 판매자센터 ▼ | 스토어전시 상품 판매관리 정산관 | 리 고객혜택 마케팅메시지 통계 판매지정보 + 상품등록                                                  |                | <b>스토</b> (<br>심사(<br>스토( | <b>어보드 발행 4단계</b><br>신청 후 심사가 승인되면 설정한 전시기간에<br>어보드가 노출됩니다.                                                                                                    |
|---------------------|-------------------|--------------------------------------------------------------------------------|----------------|---------------------------|----------------------------------------------------------------------------------------------------|
|                     | 과금 안내             | <ul> <li>스토어보드 발행 건당 비용은 값으며, → → → → → → → → → → → → → → → → → → →</li></ul>  | 판매될 경우<br>출되며, | 1.<br>_<br>_              | <b>심사신청</b><br>스토어보드 발행의 마지막 단계는 심사<br>신청입니다.<br>심사신청이 완료되었다는 팝업을<br>확인하였다면, 심사 승인/반려 시<br>판매자정보에 등록된 대표 담당자<br>연락처로 카카오톡 알림이 발송됩니다.<br>심사는 순차적으로 진행되며 영업일 기준<br>최대 3일 소요될 수 있습니다. |
|                     | 미리보기              | 임시저장                                                                           | 심사신청           | 2.                        | 심사항목                                                                                                    |
|                     |                   | <b>심사 신청 완료</b>                                                                | ×              | 1)                        | <u>톡스토어 안전거래 가이드에</u> 따라 설정한<br>상품이 판매 가능한 상품인지, 콘텐츠에<br>사용 불가 키워드가 포함 되어있는지<br>확인합니다.                                                                                             |
|                     |                   | 검사건용이 전묘되었답니다.<br>심사는 최대 3 영업일 소요될 수 있으며,<br>심사 승인/반려 시 대표영업 담당자 연락처로 알림톡이 발송된 | 송됩니다.          | 2)                        | 설정한 이미지/동영상/상품/텍스트 등<br>전반적인 부분의 퀄리티 및 연결된<br>상품과의 적합성을 판단합니다.                                                                                                    |
|                     |                   | 대표 담당자 연락처 확인 확인                                                               |                | 3)                        | 전반적인 콘텐츠에 미풍양속을 해치거나,<br>정치적/선정적/폭력적인 내용이 없는지<br>우선적으로 확인합니다.                                                                                                    |

4) 스토어보드 카드 썸네일이 <u>이미지 운영</u>
 <u>가이드에</u> 적합한지 확인합니다.

### 발행/임시저장한 스토어보드는 **[톡스토어 판매자센터 > 마케팅메시지 > 스토어보드 목록]** 메뉴에서 조회할 수 있습니다.

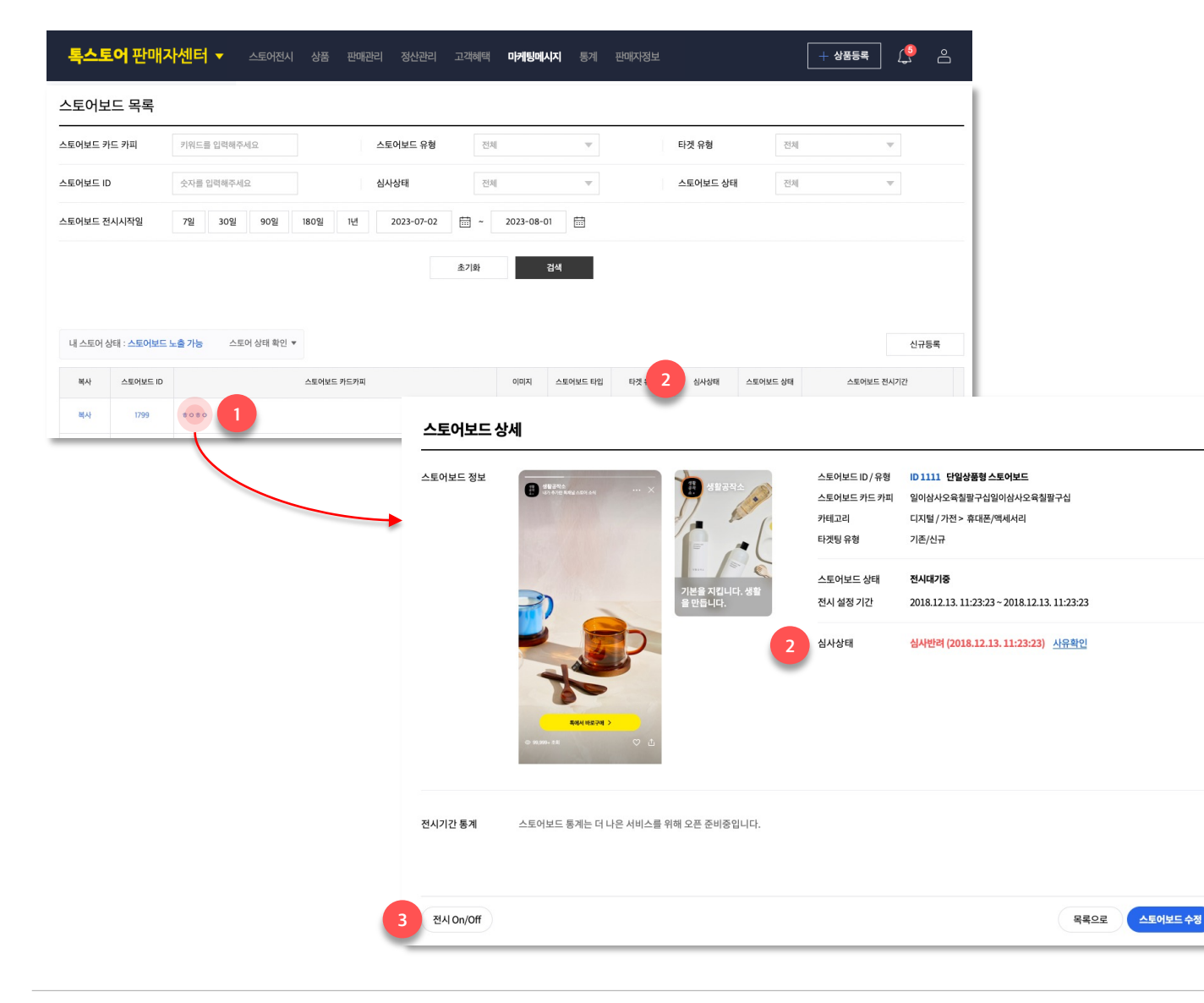

1. 스토어보드 목록 : 임시저장/종료된 스토어보드를 조회할 수 있으며, 발행한 스토어보드를 수정할 수 있습니다.

2. 심사상태 : 심사여부를 확인할 수 있으며, 심사 반려사유를 확인하고 수정하여 다시 심사를 신청할 수 있습니다.

3. 전시 On/Off: 스토어보드는 전시시작일 전 까지만 수정이 가능하며, 전시시작일 이후에는 On/Off만 가능합니다.

#### [스토어보드 상태]

- (1) 전시종료: 설정한 전시기간이 종료되어 톡딜 서비스/쇼핑탭 영역에서 노출되지 않으며, 스토어 홈이나 사용자가 찜한 스토어보드 목록에서는 노출됩니다.
- (2) 전시중지: 톡딜 서비스/쇼핑탭 영역에서 노출되지 않기를 원할 때 전시 On/Off 버튼을 통해 전시중지 상태로 변경할 수 있습니다 전시종료와 마찬가지로 톡딜 서비스/쇼핑탭 영역에서 노출되지 않으며 스토어 홈이나 사용자가 찜한 스토어보드 목록에서는 노출됩니다.
- (3) 숨김: 록딜 서비스/쇼핑탭/스토어 홈 등 모든 영역에서 스토어보드를 노출하고 싶지 않을 때 전시 On/Off 버튼을 통해 숨김 처리할 수 있습니다. 또한, 스토어보드에 설정된 상품이 삭제되거나 부적절한 콘텐츠가 노출될 경우 관리자에 의해 임의로 숨김 처리될 수 있습니다.

숨김처리된 스토어보드는 [판매자센터 > 스토어보드 상세]나 사용자에게 노출되는 화면에서 아래와 같이 노출됩니다.

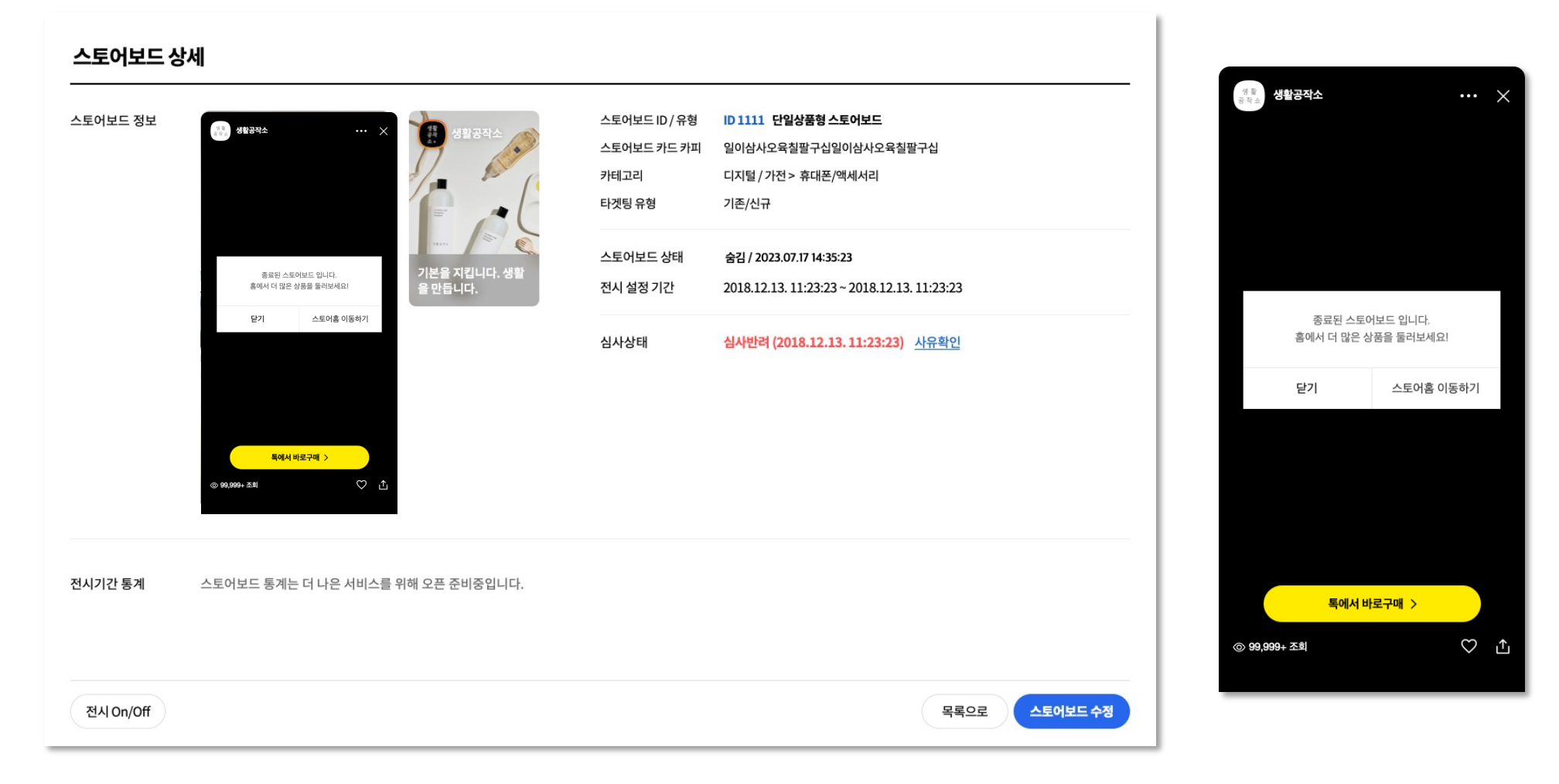

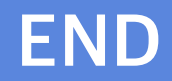